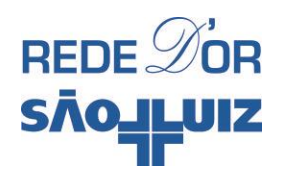

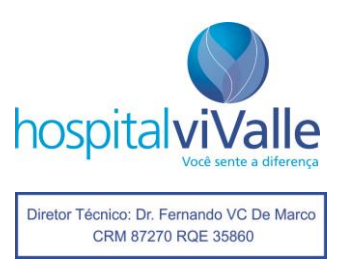

## Como localizar endereço MAC do celular para acesso à rede wi-fi Hospital viValle

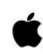

Para celulares que utilizam iOS – iPhone

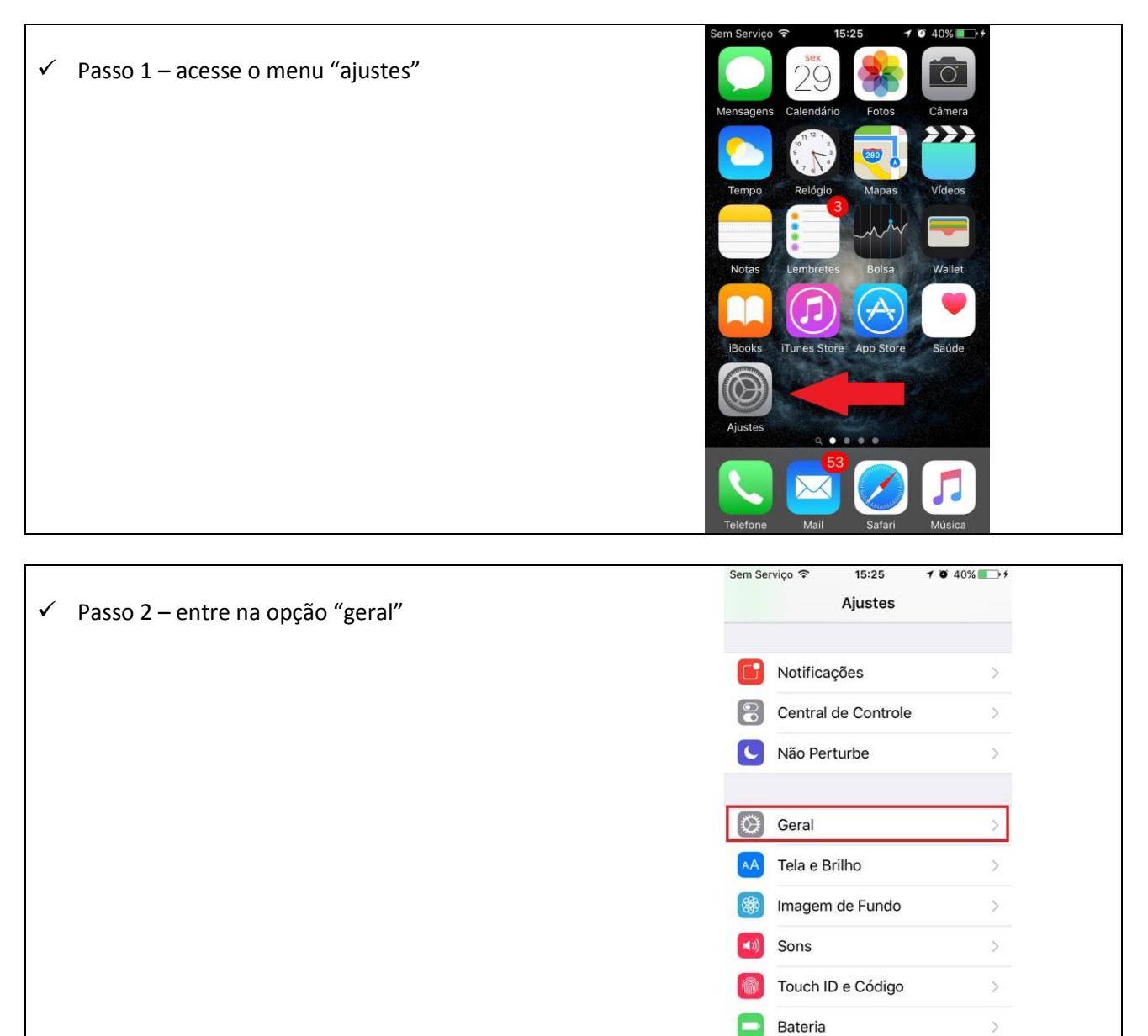

Privacidade

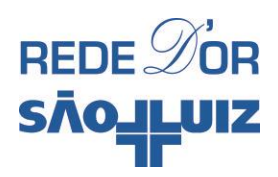

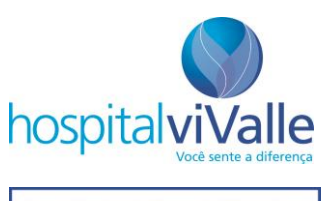

Diretor Técnico: Dr. Fernando VC De Marco CRM 87270 RQE 35860

| ✓ Passo 3 – escolha a opção "sobre"                                                      | Sem Serviço र 15:25             |
|------------------------------------------------------------------------------------------|---------------------------------|
|                                                                                          | Sobre                           |
|                                                                                          | Atualização de Software         |
|                                                                                          | Siri                            |
|                                                                                          | Busca do Spotlight >            |
|                                                                                          | Handoff e Aplicativos Sugeridos |
|                                                                                          | CarPlay                         |
|                                                                                          | Acessibilidade                  |
|                                                                                          | Armazenamento e iCloud >        |
|                                                                                          | Sem Serviço 🗢 15:25 🕇 🖲 40% 🌑 ל |
| ✓ Passo 4 – O endereço do iPhone necessário<br>para acossa à rada actá na linha "Wij Fi" | Capacidade 55,7 65              |
| para acesso a reue esta na initia - Wi-Fi                                                | Disponível 43,2 GB              |
|                                                                                          | Versão 9.2.1 (13D15)            |
|                                                                                          | Operadora TIM 23.0              |
|                                                                                          | Modelo ME438BZ/A                |
|                                                                                          | Número de Série F2LLT1MDFFGH    |
|                                                                                          | <b>Wi-Fi</b> 54:72:4F:71:58:BA  |
|                                                                                          | Bluetooth 54.72:4E-71:58:BB     |

Firmware do Modem 6.01.00

 35 868505 813392 3

89550312000037091734

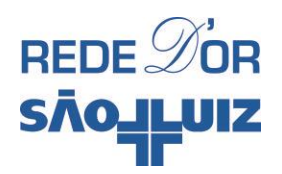

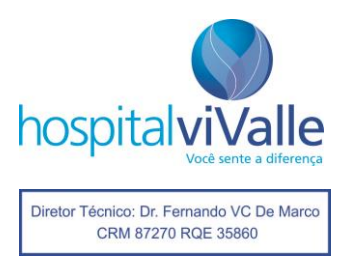

| ų                                                           | Para celulares com sistema Operacional Androic                                                         | 1                                                                                                    |
|-------------------------------------------------------------|----------------------------------------------------------------------------------------------------|----------------------------------------------------------------------------------------------------|
| <ul> <li>✓ Passo 1 –<br/>opção "ge<br/>telefone"</li> </ul> | Passo 1 – acesse o menu "Ajustes" e escolha a<br>opção "geral". Depois entre em "Sobre o<br>telefone". | ee Fi Fi Fi Fi Fi Q 🗘 🗇 🗭 📶 🗎 15:37<br>Ajustes :<br>Redes Som Tela Geral                                                             |
|                                                             |                                                                                                    | Armazenamento                                                                                                    |
|                                                             |                                                                                                    | Bateria                                                                                                    |
|                                                             |                                                                                                    | Aplicativos                                                                                                    |
|                                                             |                                                                                                    | Aplicativo de mensagem padrão<br>Mensagens                                                                                           |
|                                                             |                                                                                                    | Restauração                                                                                                    |
|                                                             |                                                                                                    | Impressão                                                                                                    |
|                                                             |                                                                                                    |                                                                                                    |
| ✓                                                           | Passo 2 – selecione a opção "Informações do                                                            | <ul> <li>▲ 「日日日日」</li> <li>▲ 「日日日」</li> <li>◆ Sobre o telefone</li> </ul>                                                            |
|                                                             | hardware" no menu "comum".                                                                             | SIM1 SIM2 Comum                                                                                                    |
|                                                             |                                                                                                    | Ricardo Oliveira<br>Centro de atualização<br>Verifique as atualizações para aplicativos e<br>software oferecidos nela LG Electronics |
|                                                             |                                                                                                    | Bateria<br>Estado da bateria, nível da bateria, etc.                                                                                 |
|                                                             |                                                                                                    | Informações do hardware<br>Endereço MAC de Wi-Fi, endereço Bluetooth                                                                 |
|                                                             |                                                                                                    | Informações sobre o software<br>Versão do Android, versão da Banda Base, versão do<br>software, etc.                                 |
|                                                             |                                                                                                    | Informações legais<br>Acordo de direitos dos aplicativos LG, Licenças de<br>código aberto e Informações legais do Google             |

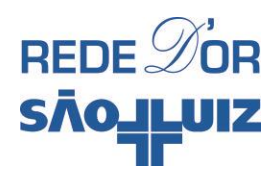

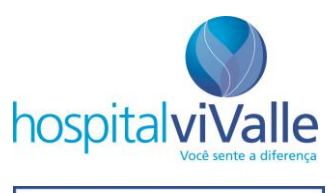

Diretor Técnico: Dr. Fernando VC De Marco CRM 87270 RQE 35860

 Passo 3 - O endereço do celular necessário para acesso à rede está na opção "Endereço MAC de Wi-Fi".

## 🛥 🖪 🖪 🖪 🖪 🖪 🖪 🎾 💭 🎅 🎢 💼 11:09

– Informações do hardware

Número do modelo LG-H442F

Tempo ativo 2136:31:53

Endereço MAC de Wi-Fi 58:3F:54:A4:C8:9F

Endereço Bluetooth Indisponível

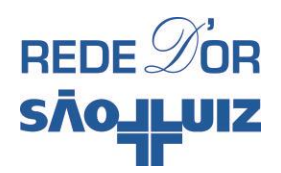

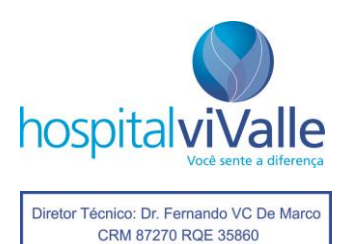

## Para celulares com sistema Operacional Windows – Windows Phone

|                                                                            | + `@` ▲ ● ■ 15:51                                                                                                    |
|----------------------------------------------------------------------------|----------------------------------------------------------------------------------------------------|
| ✓ Passo 1 - Acesse as configurações do Windows                             |                                                                                                    |
| Phone.                                                                     | Calculadora                                                                                                    |
|                                                                            | Calendário                                                                                                    |
|                                                                            | Câmera                                                                                                    |
|                                                                            | 🕋 Carteira                                                                                                    |
|                                                                            | 🔆 Clima                                                                                                    |
|                                                                            | 🔅 Configurações                                                                                                    |
|                                                                            | d K                                                                                                    |
|                                                                            | Dinheiro                                                                                                    |
|                                                                            | 😆 Dropbox                                                                                                    |
|                                                                            | e                                                                                                    |
|                                                                            | Economia de bateria                                                                                                    |
|                                                                            |                                                                                                    |
|                                                                            |                                                                                                    |
| A Passo 2 Localize o itam "sobro" o toquo sobro                            | →                                                                                                    |
| <ul> <li>✓ Passo 2 - Localize o item "sobre" e toque sobre ele.</li> </ul> | →                                                                                                    |
| <ul> <li>Passo 2 - Localize o item "sobre" e toque sobre ele.</li> </ul>   | ★ @ X CONFIGURAÇÕES Sistema aplication facilidade de acesso tamanho de texto, alto contraste e mais                                                                                                    |
| <ul> <li>Passo 2 - Localize o item "sobre" e toque sobre ele.</li> </ul>   | <ul> <li>         ★ ▲ ► 15:51     </li> <li>         CONFIGURAÇÕES     </li> <li>         Sistema aplicat     </li> <li>         facilidade de acesso         tamanho de texto, alto contraste e mais         atualização do telefone         obter atualizações de software     </li> </ul>                                                                                                    |
| ✓ Passo 2 - Localize o item "sobre" e toque sobre ele.                     | <ul> <li>★ ▲ ► 15:51</li> <li>CONFIGURAÇÕES</li> <li>Sistema aplicat</li> <li>facilidade de acesso<br/>tamanho de texto, alto contraste e mais</li> <li>atualização do telefone<br/>obter atualizações de software</li> <li>Sobre<br/>Windows Phone</li> </ul>                                                                                                    |
| <ul> <li>Passo 2 - Localize o item "sobre" e toque sobre ele.</li> </ul>   | <ul> <li>► IDENTIFICIAL</li> <li>► IDENTIFICIAL</li> <li>CONFIGURAÇÕES</li> <li>Sistema aplicat</li> <li>facilidade de acesso<br/>tamanho de texto, alto contraste e mais</li> <li>atualização do telefone<br/>obter atualizações de software</li> <li>Sobre<br/>Windows Phone</li> <li>barra de navegação<br/>corresponder à cor de destaque</li> </ul>                                                                                                    |
| ✓ Passo 2 - Localize o item "sobre" e toque sobre ele.                     | <ul> <li>★ ▲ ▲ ↓ 15:51</li> <li>CONFIGURAÇÕES</li> <li>Sistema aplicat</li> <li>facilidade de acesso<br/>tamanho de texto, alto contraste e mais</li> <li>atualização do telefone<br/>obter atualizações de software</li> <li>Sobre<br/>Windows Phone</li> <li>barra de navegação<br/>corresponder à cor de destaque</li> <li>dados de movimentação<br/>controlar coleta de dados de movimentação</li> </ul>                                                   |
| ✓ Passo 2 - Localize o item "sobre" e toque sobre ele.                     | <ul> <li>15:51</li> <li>CONFIGURAÇÕES</li> <li>Sistema aplicat</li> <li>facilidade de acesso<br/>tamanho de texto, alto contraste e mais</li> <li>atualização do telefone<br/>obter atualizações de software</li> <li>Sobre<br/>Windows Phone</li> <li>barra de navegação<br/>corresponder à cor de destaque</li> <li>dados de movimentação<br/>controlar coleta de dados de movimentação</li> <li>Conta Nokia</li> <li>Configuração de conta Nokia</li> </ul> |

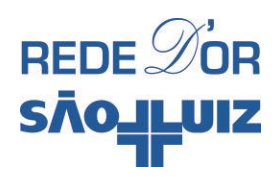

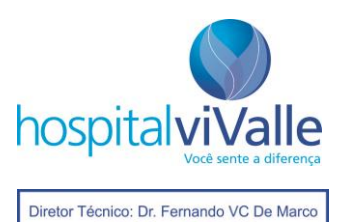

CRM 87270 RQE 35860

|              |                                             | + (ii, `▲, ■⊃• 15:51                                                                   |
|--------------|---------------------------------------------|----------------------------------------------------------------------------------------|
| $\checkmark$ | Passo 3 - Toque no botão "mais informações" | CONFIGURAÇÕES                                                                          |
|              |                                             | sobre                                                                                  |
|              |                                             | 30010                                                                                  |
|              |                                             |                                                                                        |
|              |                                             | INTORMAÇÕES do TELETONE                                                                |
|              |                                             | Modelo: NOKIA Lumia 630 Dual SIM                                                       |
|              |                                             | Soltware, Windows - Phone 6.1.                                                         |
|              |                                             | mais informações                                                                       |
|              |                                             |                                                                                        |
|              |                                             | contatos para ajuda                                                                    |
|              |                                             | Obter ajuda: http://link.nokia.com/support                                             |
|              |                                             | Ligar para suporte:                                                                    |
|              |                                             | 0000000342/40052525                                                                    |
|              |                                             | conteudo online                                                                        |
|              |                                             | Política de Privacidade                                                                |
|              |                                             | © 2014 Microsoft Corporation                                                           |
|              |                                             |                                                                                        |
|              |                                             |                                                                                        |
|              |                                             | + 億 溴. ■⊃ 15:51                                                                        |
| 1            | Passo 4 - O endereco MAC do anarelho será   | CONFIGURAÇÕES                                                                          |
| •            | avibida laga abaiya da racalyaão da tala da | cobro                                                                                  |
|              | exibido logo abaixo da resolução de tela do | sobre                                                                                  |
|              | ceiular.                                    |                                                                                        |
|              |                                             | informações do telefone                                                                |
|              |                                             | Nome: Windows Phone<br>Modelo: NOKIA Lumia 630 Dual SIM                                |
|              |                                             | Software: Windows* Phone 8.1                                                           |
|              |                                             | Versão do S.O.: 8.10.12397.895                                                         |
|              |                                             | 01061.00066.14235.36002                                                                |
|              |                                             | Numero de revisão do hardware: 4.0.6.0<br>Versão do software de rádio: 20c9.00038.0001 |
|              |                                             | Versão SOC do chip: 8626<br>Resolução da tela: 480x854                                 |
|              |                                             | Resolução do aplicativo: 480x800                                                       |
|              |                                             | Endereço MAC: 2C-29-                                                                   |
|              |                                             | MDN:<br>IMEI:                                                                          |
|              |                                             | ID do SIM:<br>IMS: não registrado                                                      |
|              |                                             |                                                                                        |
|              |                                             | contatos para ajuda                                                                    |
|              |                                             | Obter aiuda: http://link.nokia.com/support                                             |